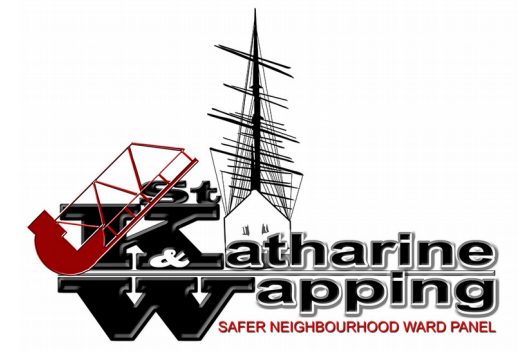

## St Katharine & Wapping Safer Neighbourhood Ward Panel 2019

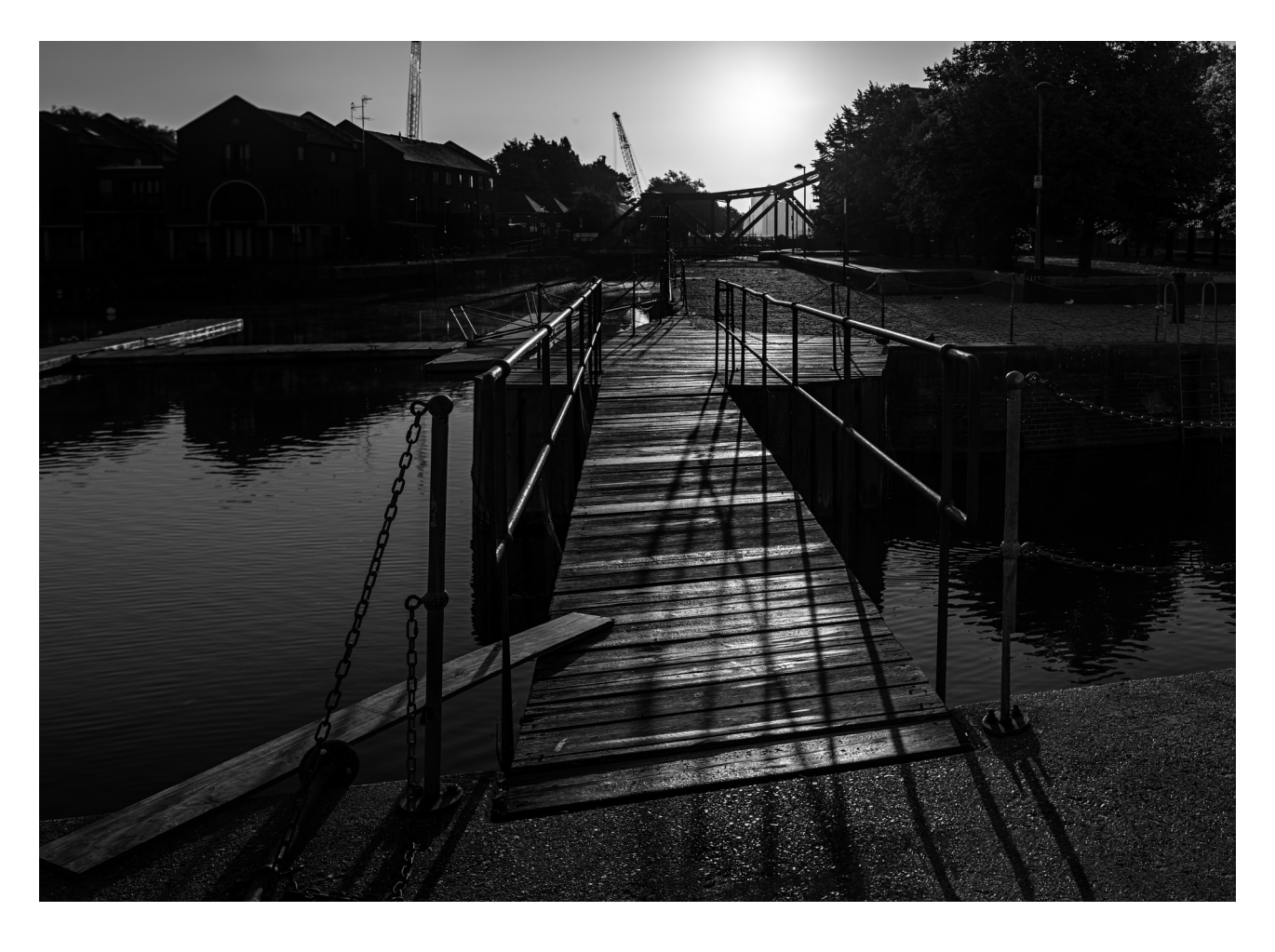

### <u>Guide to filing Anti-social Behaviour Reports via</u> <u>the Tower Hamlets ASB Web Portal</u>

(Ver: 3.2 – 11 Nov 2019)

#### Introduction:

These notes have been created to provide guidance in understanding what is required when filling out the Anti-social Behaviour (ASB) Reporting form on the Tower Hamlets Council website. It is divided into two parts, **A** and **B**.

**Part A** (page 3) is intended for residents who have already used the online reporting form and simply need guidance in understanding the limitations of the form.

**Part B** (page 4) is aimed primarily at residents with little or no experience of the form. It is intended to provide detailed guidance in filling out each section of the form, and attempts to provide workarounds for some of the form's more obvious limitations.

It is suggested that residents who are already familiar with the layout and functionality of the reporting form use **Part A**, and refer to **Part B** only as an *aid memoir* when there are occasions on which they're uncertain about something during the filing of a report.

Residents with little or no experience of the form may benefit from either reading through these guidance notes first (before logging a real report), or keeping them to hand as a reference in the event they encounter something during the reporting process that they're uncertain about.

#### St Katharine & Wapping Safer Neighbourhood Ward Panel

# Part A): Filing ASB reports via the Tower Hamlets ASB Web Portal: Brief guidance

Some elements of the current ASB Web Portal reporting form are not fully developed. It is evolving, however, and modifications have already been made to it since the prototype was introduced in April 2018.

Some key points to note are:

- Registering with the Tower Hamlets website will allow the Council's system to recall a resident's basic contact details without the need for them to be entered manually on each ASB report (other than confirmation of street address).
- Categories or classes of ASB are very limited on the drop-down tab of the reporting form. Residents may find that the type of ASB they need to report is not covered by any of the options available. In that event the simplest alternative short of randomly assigning a report to the wrong category, is to select the generic category "**Neighbour Dispute**" and then in the free text field below this (used for a description of the incident), preface the description by stating "*This is not a neighbour dispute. Your form does not allow me to file a report under an appropriate category. The report actually concerns......."* and then provide a full, detailed description of the incident (see page 8).
- Although the Council asks residents to indicate if photographic or video evidence is available of the incident being reported (see page 9), currently they do not appear ever to request that evidence. There are no means of uploading photo or video evidence to the Council. The Council have explained that if they provided the means now they would be swamped with random images that may or may not constitute evidence, some of which would almost certainly be in breach of GDPR (data protection) legislation. As a consequence they are still investigating ways of making use of photo and video evidence.

#### Part B) Filing ASB reports via the Tower Hamlets ASB Web Portal: Detailed guidance

#### ● 1) Filing a report

Filing an ASB report to Tower Hamlets can be made through the following link:

https://forms.towerhamlets.gov.uk/service/report\_anti\_social\_behaviour

Registering with the Tower Hamlets website pre-fills some of the fields on the ASB reporting form. A "Register" option is available at the top right corner of the page accessed via this link.

Registered users are taken to the screen below upon login (it will show the forename of the registered user).

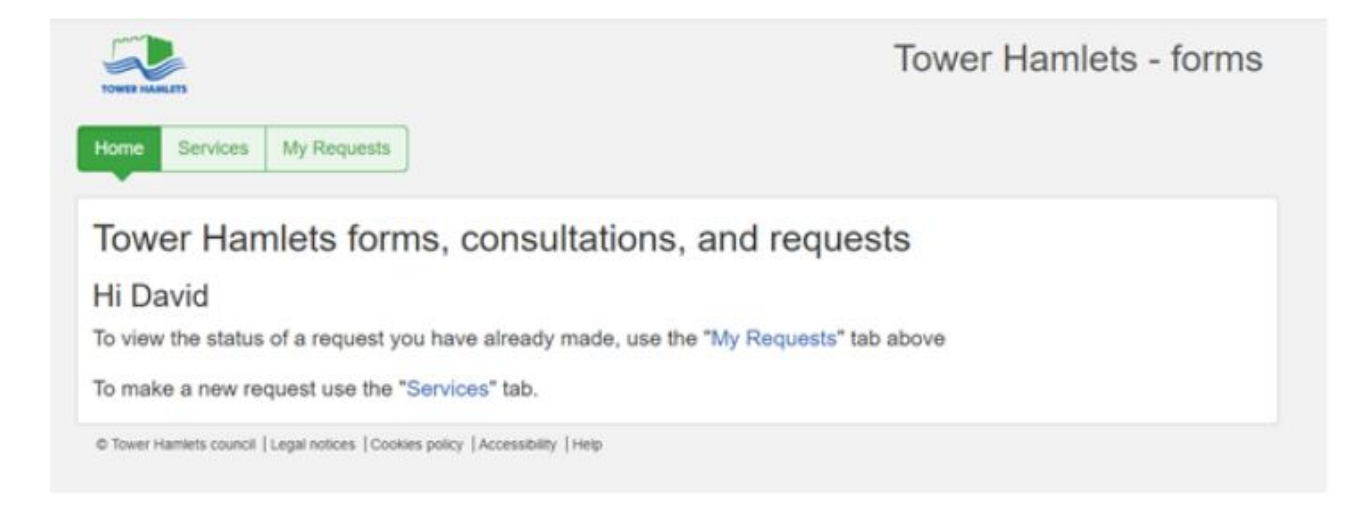

Any residents who have not registered will be taken directly to the **"Report Anti-social Behaviour -Your Details"** screen shown under item **3** (on page 6). They will then be asked to fill in all of their contact details for each report filed.

#### • 2) Services - procedure for registered users

After login, registered users have to click on the "Services" tab, or the "Services" link shown in blue text in the screen capture on page 4 above. Instead of taking users straight to the correct link for reporting ASB, the tab or link opens an A-Z index of *all* available services as follows:

| Search available services                                                                                                    |                                                                                                    | Sear                                                                                                    |
|----------------------------------------------------------------------------------------------------|----------------------------------------------------------------------------------------------------|----------------------------------------------------------------------------------------------------|
| <ul> <li>Air Quality Fund</li> <li>All Points East Competition</li> <li>Antisocial behaviour community trigger</li> <li>Application for charitable relief from<br/>Business Rates</li> <li>Application to request a stall in the reception</li> <li>Apply for a dropped kerb</li> </ul>                                                                                                    | <ul> <li>D - Disability Reduction Council Tax</li> <li>Domestic abuse pledge</li> <li>E-billing</li> <li>Early learning for two year olds application</li> <li>Early years course booking</li> <li>EHEnquiries</li> </ul>                                                                                                    | <ul> <li>Parking and Mobility Services survey</li> <li>Parking permits - eligibility checker</li> <li>Passenger journey booking</li> <li>Primary school survey</li> <li>Problems receiving Our East End</li> <li>Public Health adult weight management<br/>proposal</li> </ul>                                                                                                    |
| Apply for a parking waiver     Apply for a single person discount     Apply for a student exemption                                                                                                    | <ul> <li>Family Information Service</li> <li>Food Safety online training</li> <li>Food4Health healthy catering certificate</li> </ul>                                                                                                    | R • Register for a Council tax or Business rates<br>account<br>Peopleter for Enterprise Business Support                                                                                                    |
| <ul> <li>Apply to put a skip on a street or pavement</li> <li>Apply to suspend use of a parking space</li> </ul>                                                                                                    | G · Governor equality form                                                                                                    | Register to be a Clean and Green volunteer     Reders' Charter Ouiz                                                                                                    |
| Ask Mayor Biggs     Best Bar None Tower Hamlets Application     Bi-annual Client Satisfaction Questionnaire     Book an appointment with the Housing     Advisory Service     Breatbe Clean Challenge     Build Here     Builky waste collection     Business Rates Direct Debit instruction     Careers service changes proposal     Ceremony enquiry form     Changes to recycling days     Childcare questionnaire     Childrens Centre questionnaire 2017 to     2018     Childrens health and wellbeing proposal     Columbia Road Market     Community Alcohol Partnership survey | <ul> <li>Holiday Childcare Scheme questionnaire</li> <li>Housing register</li> <li>HR Absence Management Launch Process</li> <li>HR Absence Management Return Form -<br/>Mark All Processed</li> <li>HR Absence management return form -<br/>Start page</li> <li>HR New Starter Medical Assessment<br/>Questionnaire</li> <li>HR New Starter Medical Assessment<br/>HR Non-standard report request</li> <li>HR Occupational Health referral form</li> <li>HR Sickness</li> <li>HR System enroiment</li> <li>IEYS event booking</li> <li>IEYS event booking</li> <li>IEYS qualifications and skills form</li> <li>Impact of training on cancer</li> <li>Integration of One Stop Shops and Idea<br/>Stores proposal</li> </ul> | Report a lost pet or stray animal     Report a street problem     Report an abandoned vehicle     Report an issue with the bin schedule     Report Anti Social Behaviour     Report fraud     Report fraud     Request to review a rehousing decision     Resident parking permits     Resident Support Outreach Referrat     School governor application form     Schools Building, Plant and Equipment     Survey     Schools Building, Plant and Equipment     Survey     Schools Building, Plant and Equipment     Survey     Schools Building, Plant and Equipment     Survey     Schools Building, Plant and Equipment     Survey     Schools Building, Plant and Equipment     Survey     Schools Building, Plant and Equipment     Survey     Schools Building, Plant and Equipment     Survey     Schools Building, Plant and Equipment     Survey     Schools Building, Plant and Equipment     Survey     Schools Building, Plant and Equipment     Survey |
| Community School Admissions     Compensation claim for a missed     appointment                                                                                                    | Isle of Dogs Childrens Choir application<br>form     Learning and Development Application                                                                                                    | Smokefree     Soundbox Application Form - THAMES     Special educational needs enquiry                                                                                                    |
| Conduct complaint form     Contact us     Contact your Councillor     Council tax - moving in                                                                                                    | M • Mayor's Surgery Survey<br>• Moving house<br>• Moving in or out of a business rateable                                                                                                    | Sugar Smart Sign up     THAMES Music Centres application form     Tower Hamlets Careers Service Interview                                                                                                    |

#### (

#### 3) Report Anti-social Behaviour; registered and non-registered users

Go to the "R" section (on the "Services" screen capture on page 5 above) and click on "**Report** Anti-social Behaviour."

This will open a **"Type of Incident"** page (shown below). It is for entering details of the incident being reported.

Registered users who have logged in will find their name and contact details pre-filled on the form. Address details have to be confirmed by clicking on the "Find Address" button. Non-registered users will need to fill out all of their contact details for each report. They will have been directed to this page by default:

| our Details                                                                                  | Type of incident                                                                                                    |                                                                                                    |                              |
|----------------------------------------------------------------------------------------------|----------------------------------------------------------------------------------------------------|----------------------------------------------------------------------------------------------------|------------------------------|
| We do not m<br>refer to the r<br>It is importa-<br>when a crim<br>We will ask<br>your compla | nonitor responses outside office hours. Ple<br>main anti-social behaviour webpage for de<br>nt that you report anti-social behaviour liv<br>e is happening nearby, someone is injured<br>you if you have a landlord. This is becau<br>int more effectively from your initial report | ase do not use this form to report a problem that is occurring <b>now</b> . If you need a response now<br>tails.<br>and as it is happening to the police on the non-emergency number, which is 101 but always<br>being threatened or otherwise in danger.<br>se we work closely with a variety of landlords in the borough and the information will help us<br>to us. | please<br>call 999<br>manage |
| Do you                                                                                       | u wish to report the Anti Social behaviour<br>anonymously? *                                                                                                    | 🔾 Yes 🌑 No                                                                                                    | ~                            |
|                                                                                              | Do you have a landlord? *                                                                                                    | ○ Yes ○ No                                                                                                    |                              |
| Are you rep                                                                                  | orting the incident on behalf of someone else? *                                                                                                    | ○ Yes ○ No                                                                                                    |                              |
|                                                                                              | Тіле                                                                                                    | Mr. •                                                                                                    | ~                            |
|                                                                                              | First name *                                                                                                    | lmin                                                                                                    |                              |
|                                                                                              | Last name *                                                                                                    | (10000)                                                                                                    | v                            |
|                                                                                              | Phone number                                                                                                    | C                                                                                                    | v                            |
|                                                                                              | Email *                                                                                                    | com                                                                                                    | 2                            |
|                                                                                              |                                                                                                    |                                                                                                    |                              |

When this is complete, click on "**next**" at bottom right of the screen (not shown in the capture above).

#### ● 4) Type of incident

The most apparent defect of this form is a very limited number of categories of Anti-social Behaviour listed in the drop-down menu as shown in the screen capture below. By contrast the Tower Hamlets Homes ASB form (not shown in these guidance notes) currently offers more granular and specific options. If none of the categories available match an incident, the simplest option is to use the generic category "Neighbour Dispute". Confusingly, that will then bring up a second drop-down tab that requires a user to select "Neighbour Dispute" a second time as a subcategory. Users should select that as well, and then click on to the next page.

| Home Services My Requests                                          |                                                                                                    |
|--------------------------------------------------------------------|----------------------------------------------------------------------------------------------------|
| Report Anti Social           Your Details         Type of incident | Sehaviour                                                                                                    |
| Category * Additional help on categories                           | Select  Select  Drugs and Alcohol misuse Begging and Street Population Sex Working and Prostitution Public urination and defecation Neighbour Dispute ASB Shadwell Basin |
| Previous     X Cancel                                              | Submit                                                                                                    |

(Go to next page)

#### • 5) About the incident

This is the "About the Incident" screen:

| ome Servi     | ces My Reques                     | ts                    |                         |        |
|---------------|-----------------------------------|-----------------------|-------------------------|--------|
| Report        | Anti Soci                         | al Behavio            | ur                      |        |
| Your Details  | Type of incident                  | About the incident    | Giving permission       |        |
|               | What date did it ha               | ppen                  |                         |        |
|               | What time did it ha               | ppen                  |                         |        |
|               | Where did it happ                 | en *                  |                         | 0      |
|               | Brief description of incid        | ent *                 |                         |        |
| Do yo         | u have video or photogr<br>eviden | aphic O Yes O No      |                         |        |
|               | Residential or Busin              | ess • 🕚 Residential 🔿 | Business                | 1      |
| G             | ender of person(s) invol          | ved * 🔿 Male 🔿 Fem    | le 🔿 Both 🔿 Do not know |        |
| Apparen       | it age of person(s) involv        | ved * O Under 18 O    | over 18 O Do not know   |        |
| Do you know t | he person/people involve          | rd? * ○Yes ○No        |                         |        |
| Has this      | been reported before?             | Y/N * O Yes O No      |                         |        |
| < Previous    | * Cancel                          |                       |                         | Next > |

Try to be precise about when and where the incident happened. Descriptions such as "in the street" or "round the corner" aren't especially helpful.

In the free text field marked "Brief description of incident", reports being filed under "Neighbour Dispute" (because an accurate category doesn't exist on the form) should be prefaced with the statement "This is not a neighbour dispute. Your form does not allow me to file a report under an appropriate category. The report actually concerns.......". A full description of the incident can then be entered.

If photo or video evidence is available it's also useful to add a brief description of that evidence in the **"Brief description of incident"** free text field as there is no facility anywhere else on the form to describe it. The only other means residents have to alert the council that photo/video evidence is available is via a "radio button" below the free text field used to give a description of the incident. Experience has shown that currently the Council do not ever request photo/video evidence evidence. For completeness and accuracy, however, it's still recommended that if video or photographic evidence is available the radio button should be ticked. There may come a time when this evidence can be requested by the Council for future reports.

The remainder of questions on the page are self explanatory.

Click on "Next"

(Go to next page)

#### • 6) Giving permission

The final page **"Giving Permission"** is simply to provide the Council with assurance that the person filing the report has provided true and accurate information. At the foot of that page is another box that, if ticked, authorises the Council to send the user an online survey about the reporting process. Be aware that currently, ticking that box can result in the Council sending surveys for reports even if the box "I would be happy to be contacted in the future" is not ticked on future reports submitted. The Council do analyse survey results, so it is worth filling surveys in if it's not an inconvenience.

| OWER HAMLETS                                                                                                    | Tower Hamlets - form                                               |
|----------------------------------------------------------------------------------------------------|--------------------------------------------------------------------|
| Iome Services My Requests                                                                                                    |                                                                    |
| Report Anti Social Behaviour                                                                                                    |                                                                    |
| Your Details Type of incident About the incident Giving permission                                                                                                    |                                                                    |
| By submitting this form you agree that the information provided may be shared with agencie matter  I confirm that the information provided is true and accurate to the best of my knowledge | is or other professionals in order to effectively investigate this |
| We are always looking to improve our service to you. As part of this, we may wish to contact you<br>Anti Social Behaviour form                                                              | a in the future about your experience of using our online Report   |
| I would happy to be contacted in the future                                                                                                    |                                                                    |
|                                                                                                    | v Submit                                                           |
| K Providus X Cancel                                                                                                    |                                                                    |

When the final **"Submit"** button is clicked, users will be shown a summary of their report and get an opportunity to download a PDF copy of it (available at centre bottom of the report summary page).

(Go to next page)

### ● 7) Registered users: All previous filed reports

Details of reports that have been filed and actions taken can also be found for registered users under the **"My Requests"** tab:

| TOWER HAMLETS     |                              |                        | Tower Hamlets - form |                       |  |
|-------------------|------------------------------|------------------------|----------------------|-----------------------|--|
| Home Services     | My Requests                  |                        |                      |                       |  |
| My Reque          | sts                          |                        |                      |                       |  |
| Filter by All     |                              |                        |                      |                       |  |
| Show 10 + entries |                              |                        | 5                    | earch:                |  |
| Reference         | Service                      | Started                | - Status I           | Actions   Case Status |  |
| FS-Case-          | Report Anti Social Behaviour | 07/31/2019 10:07:48 PM | Report ASB           | Q, View               |  |
| FS-Case-          | Report Anti Social Behaviour | 07/31/2019 05:28:31 PM | Report ASB           | Q, View               |  |
| FS-Case-          | Report Anti Social Behaviour | 06/29/2019 08:45:01 PM | Report ASB           | Q Vinw                |  |
| FS-Case-          | Report Anti Social Behaviour | 06/29/2019 04:42:40 PM | Report ASB           | Q, View               |  |
| FS-Case-          | Report Anti Social Behaviour | 06/29/2019 04:39:10 PM | Report ASB           | Q View                |  |
| FS-Case-          | Report Anti Social Behaviour | 02/27/2019 05:48:40 PM | Stage 1              | Q, View               |  |
| FS-Case-          | Report Anti Social Behaviour | 06/26/2019 11:35:07 PM | Report ASB           | Q, View               |  |
| FS-Case-          | Report Anti Social Behaviour | 07/25/2019 09:48:27 PM | Report ASB           | Q. View               |  |
| FS-Case-          | Report Anti Social Behaviour | 07/25/2019 01:22:58 PM | Report ASB           | Q View                |  |
|                   | Report Anti Social Behaviour | 06/25/2019 05:40:33 PM | Report ASB           | 0.100                 |  |

End.